## Se connecter à la plateforme APSchool

- ⇒ Se rendre sur le site <u>https://plateforme.apschool.be</u>
- ⇒ Ou <u>télécharger l'app sur le Store</u>

| <u> </u>                                  | Cliquer sur Connexion avec Microsoft                                                                                                    |
|-------------------------------------------|----------------------------------------------------------------------------------------------------|
| Se connecter  Identifiant    Mot de passe | <ul> <li>Microsoft         Se connecter         <ul> <li><u>xoooxox@enseignementbw.be</u></li> </ul> </li> <li>Introduire vos <u>identifiants</u> Microsoft 365 suivi de @enseignementbw.be</li> <li>Introduire le mot de passe</li> <li>Se connecter</li> </ul> |
| Connexion avec Microsoft                  | (Ou choisir dans la liste des identifiants de connexion)                                                                                                    |

## Particularité pour les IPhones ou les IPads

Concernant le système d'exploitation IOS, il y a une petite subtilité qui empêche de se connecter facilement à la plateforme. Suivre ces instructions permet de se connecter à coup sûr. Il est conseillé de s'être connecté au moins une fois à une application de la suite Microsoft (comme Teams par exemple) ou au site <u>www.office.com</u> avant.

- Cliquer sur Connexion avec Microsoft
- Cliquer sur Utiliser un autre compte

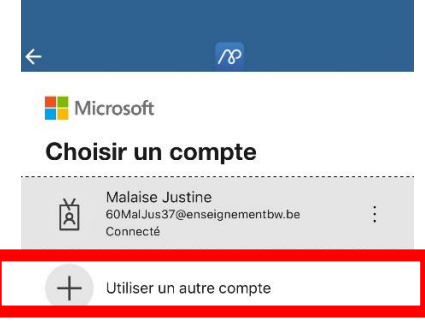

• Cliquer sur la petite flèche en haut à gauche pour revenir à la page précédente

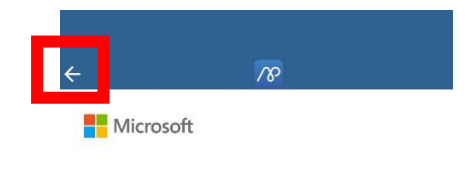

Cliquer sur son identifiant et ça se connecte directement

cepes | ipes | itp | ipet | ipam | epm | ipfc | ipes | cefa |